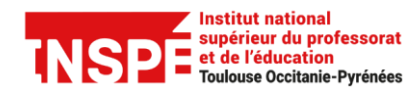

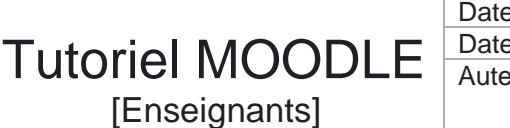

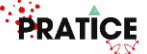

## Utiliser l'outil anti-plagiat via l'activité devoir

Intégrer une grille d'évaluation dans une activité devoir vous permet d'évaluer le travail des étudiants à l'aide de critères précis. Chaque critère est divisé en plusieurs niveaux de performance. L'évaluateur choisit ce qui correspond le mieux aux critères. Le résultat de l'étudiant est calculé à partir des points qu'il a obtenu pour chaque critère.

Ce tutoriel a pour objectif de vous expliquer comment ajouter une grille d'évaluation dans votre activité devoir puis d'évaluer les devoirs des étudiants à l'aide de celle-ci.

## Pas à pas détaillé :

| Activer et paramétrer le plugin de détection du plagiat | 2 |
|---------------------------------------------------------|---|
| Lancer l'analyse et consulter le rapport de similitudes | 4 |

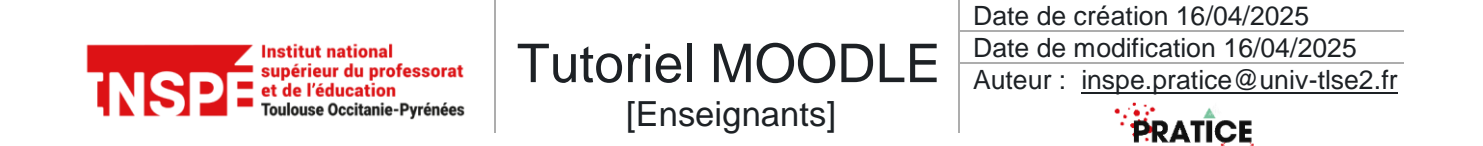

## Activer et paramétrer le plugin de détection du plagiat

Dans votre cours, commencer par activer le *Mode d'édition* en cliquant sur le bouton radio en haut à droite.

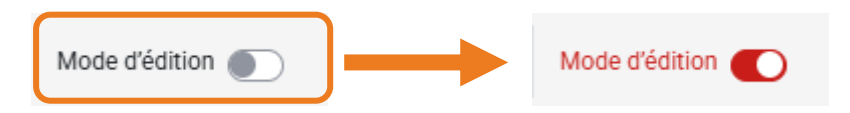

Cliquer sur votre activité Devoir dans le menu de gauche.

|                                                                      | <b>Ouvert le :</b> lundi 16 juin 2025, 00<br><b>À rendre :</b> lundi 23 juin 2025, 00 | Cliquer sur l'onglet <b>Paramètre</b> de votre devoir. |
|----------------------------------------------------------------------|---------------------------------------------------------------------------------------|--------------------------------------------------------|
|                                                                      | Évaluer<br>Résumé de l'évalua                                                         | tion                                                   |
|                                                                      | Caché pour les étudiants                                                              | Non                                                    |
|                                                                      | Participants                                                                          | 2                                                      |
|                                                                      | Remis                                                                                 |                                                        |
|                                                                      | Temps restant                                                                         | 6 jours 10 heures                                      |
| > Disponibilité                                                      |                                                                                       |                                                        |
| > Types de remise                                                    |                                                                                       |                                                        |
| <ul> <li>Types de feedback</li> <li>Dérlance de la remise</li> </ul> |                                                                                       |                                                        |
| <ul> <li>Reglages de la remises</li> </ul>                           |                                                                                       |                                                        |
| Notifications                                                        | engroupe                                                                              |                                                        |
| > Note                                                               |                                                                                       |                                                        |
| Réglages courants                                                    |                                                                                       |                                                        |
| > Restriction d'accès                                                |                                                                                       | Cliquer sur l'onglet <i>Plugin de détection de</i>     |
| > Conditions d'achèvem                                               | ent                                                                                   | plagiat Compilatio de votre devoir.                    |
| > Tags                                                               |                                                                                       |                                                        |
| > Plugin de détection de                                             | e plagiat Compilatio                                                                  |                                                        |
| > Compétences                                                        |                                                                                       | -                                                      |

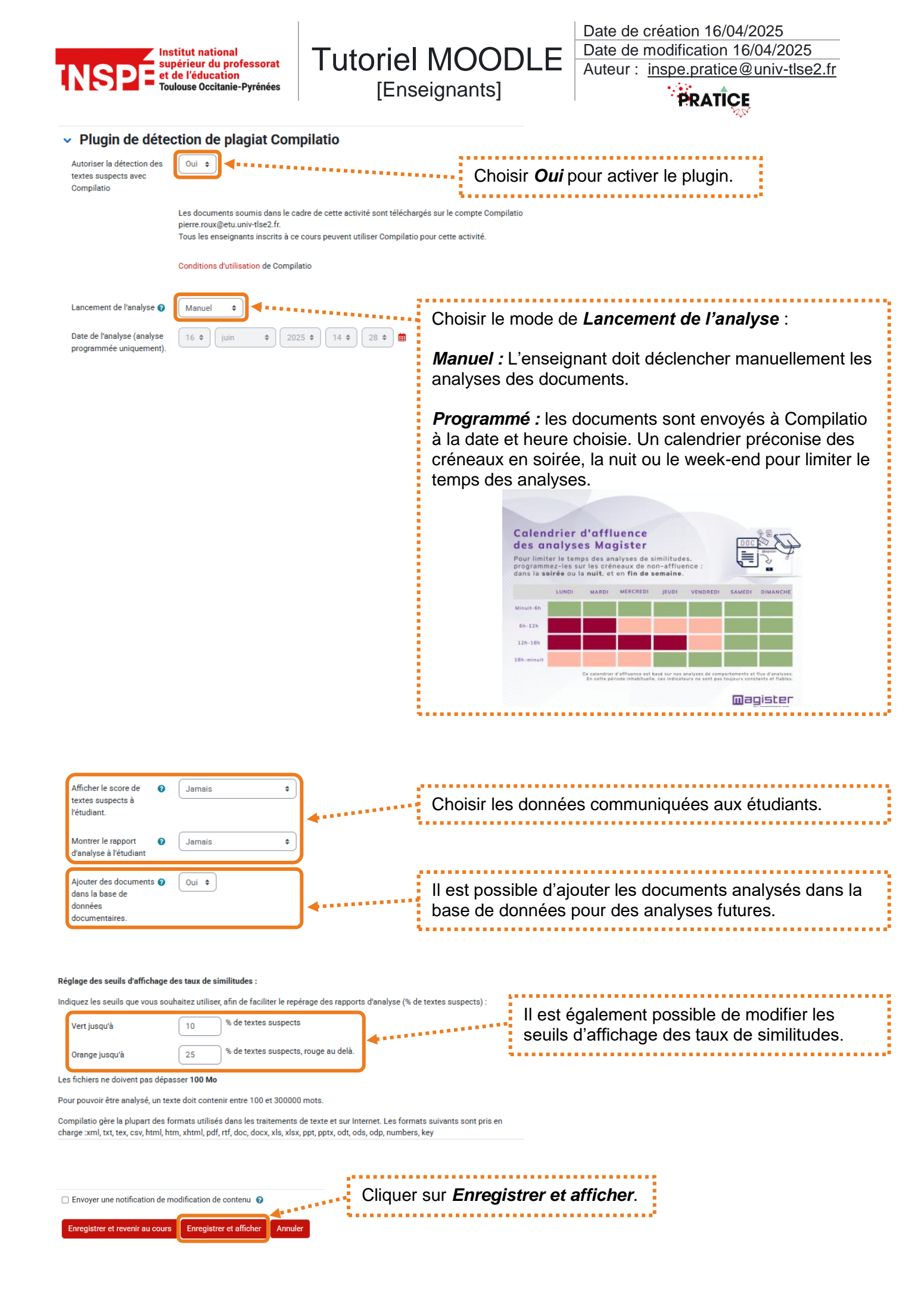

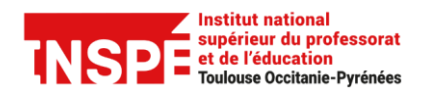

Tutoriel MOODLE [Enseignants]

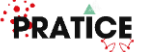

## Lancer l'analyse et consulter le rapport de similitudes

**Important :** lorsqu'un dépôt de devoir est effectué, celui-ci n'apparait pas de suite dans les documents recensés en attente d'analyse par Compilatio, comptez un petit laps de temps.

Il faut également compter un certain temps pour que Compilatio analyse vos documents, en conséquence prévoyez de lancer vos analyses en amont de vos corrections et non juste avant de corriger.

Si vous avez programmé le lancement manuel des analyses, après avoir cliqué sur votre activité *Devoir* :

|                                                                                                    |                    | Cliquer sur l'onglet <b>Travaux re</b> |               |                    |        |
|----------------------------------------------------------------------------------------------------|--------------------|----------------------------------------|---------------|--------------------|--------|
|                                                                                                    | Devoir             | Paramètres                             | Travaux remis | Évaluation avancée | Plus 🗸 |
| <b>Ouvert le :</b> lundi 16 juin 2025, (<br><b>À rendre :</b> lundi 23 juin 2025, 0                          | 00:00<br>0:00      |                                        |               |                    |        |
|                                                                                                    |                    |                                        |               |                    |        |
| Á.                                                                                                    |                    |                                        |               |                    |        |
| <sup>Évaluer</sup><br>Résumé de l'évalua                                                                     | ation              |                                        |               |                    |        |
| Évaluer<br>Résumé de l'évalua<br>Caché pour les étudiants                                                    | Non                |                                        |               |                    |        |
| Évaluer<br>Résumé de l'évalua<br>Caché pour les étudiants<br>Participants                                    | Non<br>2           |                                        |               |                    |        |
| Évaluer<br>Résumé de l'évalua<br>Caché pour les étudiants<br>Participants<br>Remis                           | Non<br>2<br>0      |                                        |               |                    |        |
| Évaluer<br>Résumé de l'évalue<br>Caché pour les étudiants<br>Participants<br>Remis<br>Nécessitant évaluation | Non<br>2<br>0<br>0 |                                        |               |                    |        |

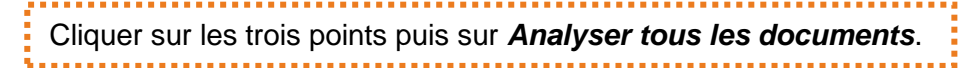

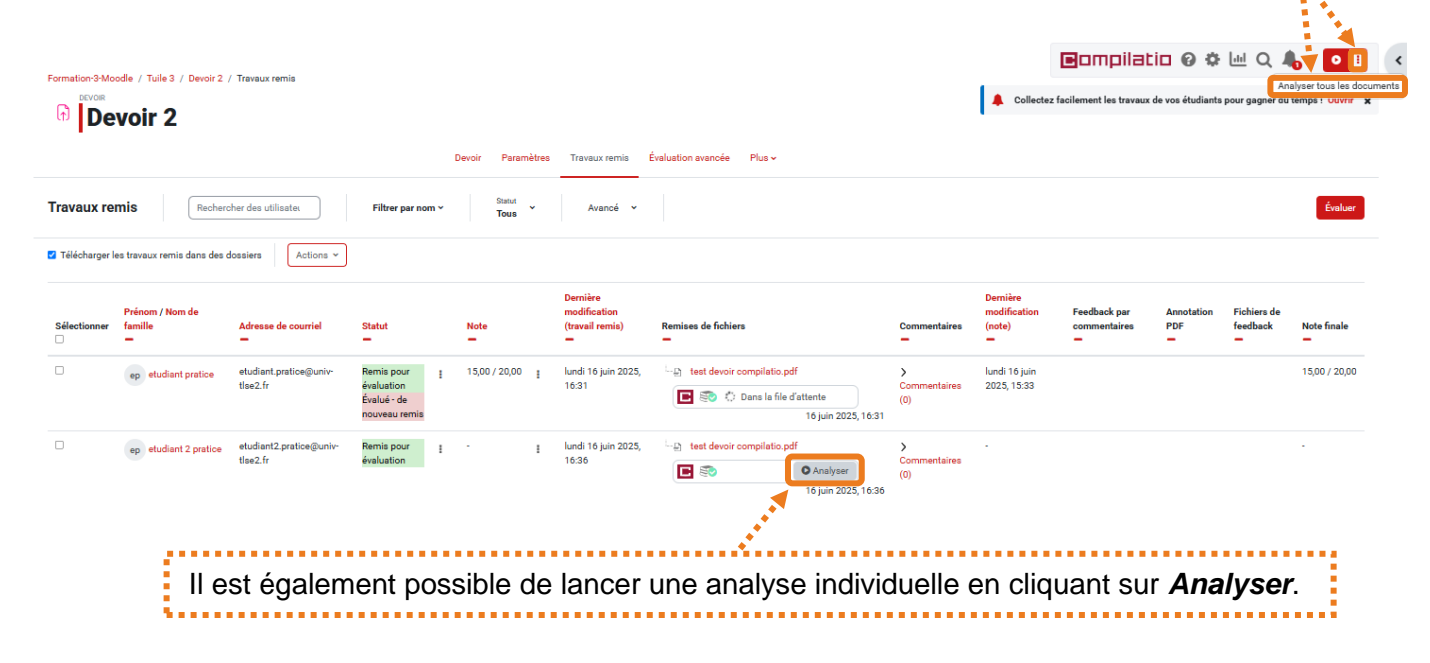

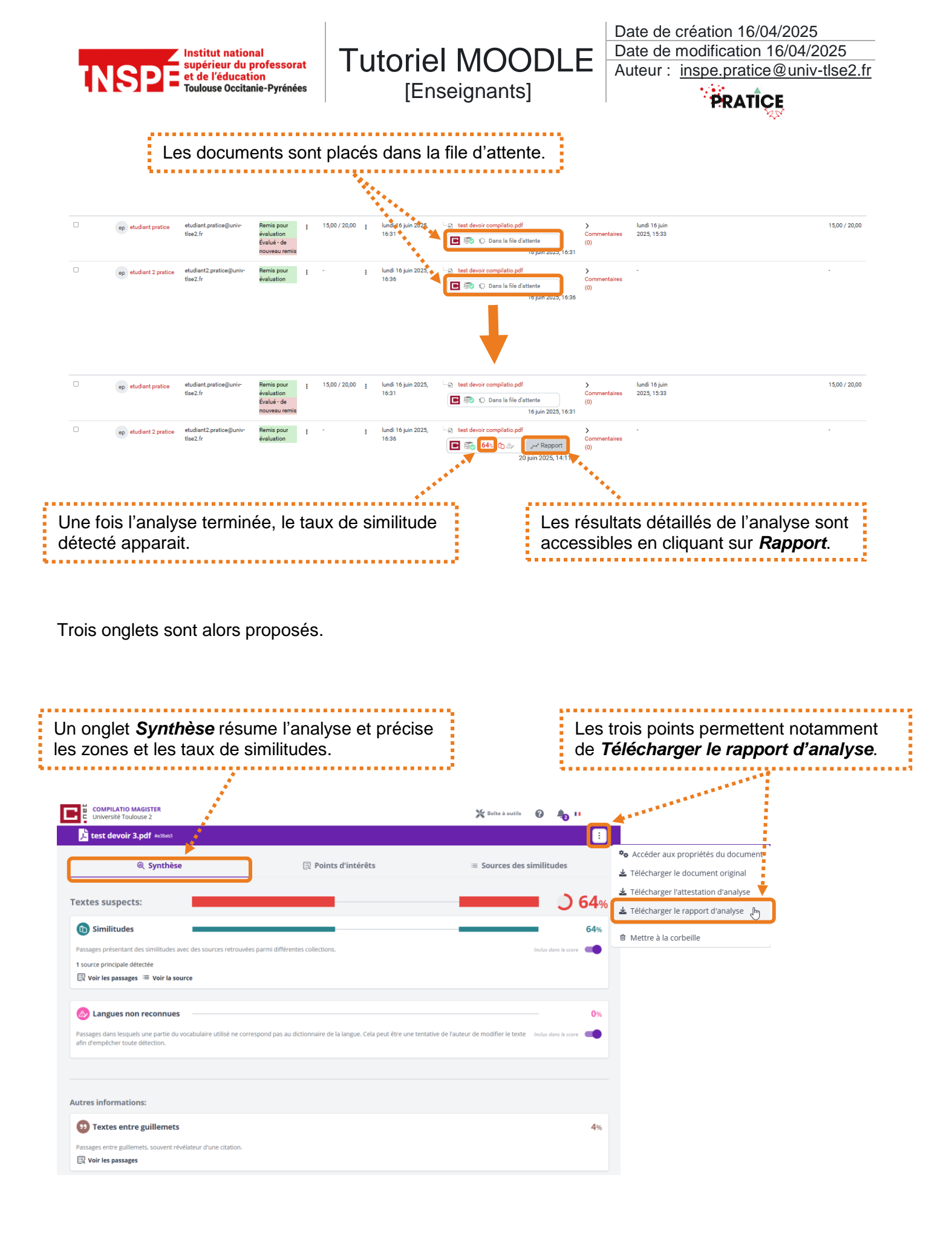

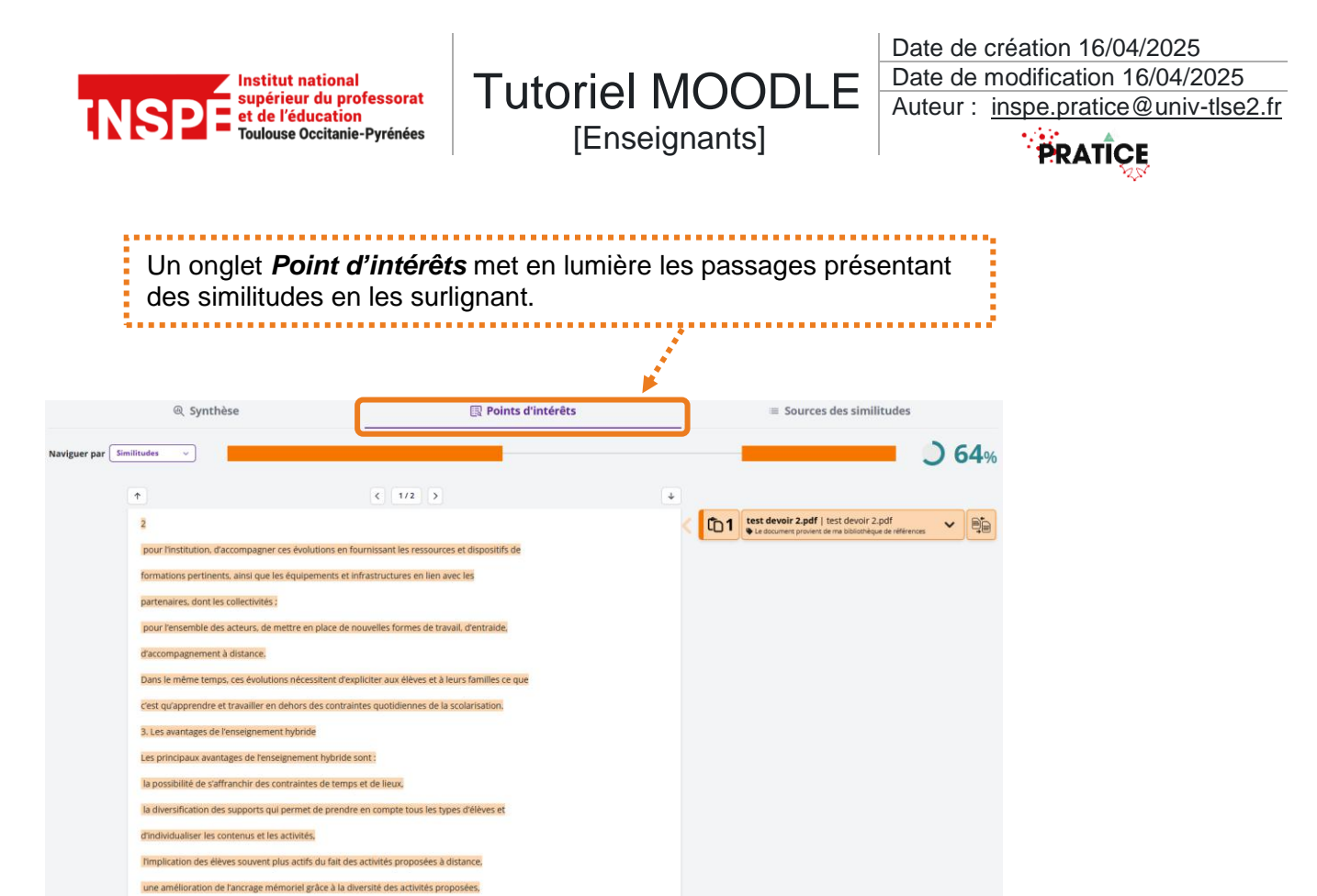

Un dernier onglet **Sources des similitudes** permet d'accéder aux sources identifiées et indique des taux précis de similitudes.

|                                                            | Q Synthèse                                                                                                    |                     |              |                                   |             |  |
|------------------------------------------------------------|----------------------------------------------------------------------------------------------------|---------------------|--------------|-----------------------------------|-------------|--|
| Similitude                                                 | 5:                                                                                                    |                     |              |                                   | <b>64</b> % |  |
| Source principa                                            | ale détectée                                                                                                    |                     |              |                                   |             |  |
| <ul> <li>Dont 0% de sim</li> <li>Dont 4% de pas</li> </ul> | ilitudes avec des sources mentionnées dans le document inclus done le soure                                                                                                    |                     |              |                                   |             |  |
| N° D                                                       | escription                                                                                                    | Similitudes         | Emplacements | Informations complémentaires      | •           |  |
| 1 📫 🎽                                                      | st devoir 2.pdf   test devoir 2.pdf   escat3<br># document provient de ma bibliothèque de références<br>Masquer les 4 sources secondaires                                                                               | 64%                 |              | D Mots identiques: 64% (884 mots) | :           |  |
| 6                                                          | www.pedagogie.ac-ab-marselile.fr<br>https://www.pedagogie.ac-ab-marselile.fr/upload/docs/application/pdf/2020-10/fiche-1.5_annexe1-enseignement-hybride_1309                                                            | 1223.pdf <b>41%</b> |              | D Mots identiques: 41% (577 mots) | :           |  |
| 6                                                          | www.pedagogie.ac-aix-marselile.fr<br>https://www.pedagogie.ac-aix-marselile.fr/upload/docs/application/pdf/2020-10/fiche-1.5_annexe1-enseignement-hybride_1309                                                          | 41%                 |              | D Mots identiques: 41% (577 mots) | :           |  |
| 6                                                          | www.pedagogie.ac-ab-marselile.fr   Technologie au collège, Aix - Marseille, Séminaire académique 2020<br>https://www.pedagogie.ac-ab-marseille.fr/jcms/c_10816274/fr/enseignement-hybride-en-technologie-seminaire-2020 | 36%                 |              | D Mots identiques: 36% (499 mots) | :           |  |
| 6                                                          | creg.ac-versailles.fr   L'enseignement hybride : Articuler les temps d'enseignement en présentiel et en distand<br>https://oreg.ac-versailles.fr/enseignement-hybride-articuler-presentiel-et-distantiel                | el - C 7%           |              | 🗓 Mots identiques: 7% (97 mots)   | :           |  |
| 2 Sources men                                              | tionnées (sans similitudes détectées)                                                                                                    |                     |              |                                   |             |  |
| 1 🕅 https://e                                              | dubase.eduscol.education.fr/                                                                                                    |                     |              |                                   |             |  |
| 2 X https://vi                                             | meo.com/416686536                                                                                                    |                     |              |                                   |             |  |

un renouvellement de l'évaluation (droit à l'erreur).

e. Le football, sport univ

age, culture, mémoire et espoir

Il suffit d'un ballon, de quelques mètres de terrain, et d'un groupe de perso

sel par excellence, dépa

rière chaque match joué sur un terrain local ou dans un stade international. il y a des oires humaines. Un gamin qui tape dans une canette dans une ruelle poussiéreuse rêve des

vertissement. Partout dans le monde, il rassemble, fédère, émeut. Il est à la fois

sse depuis longte